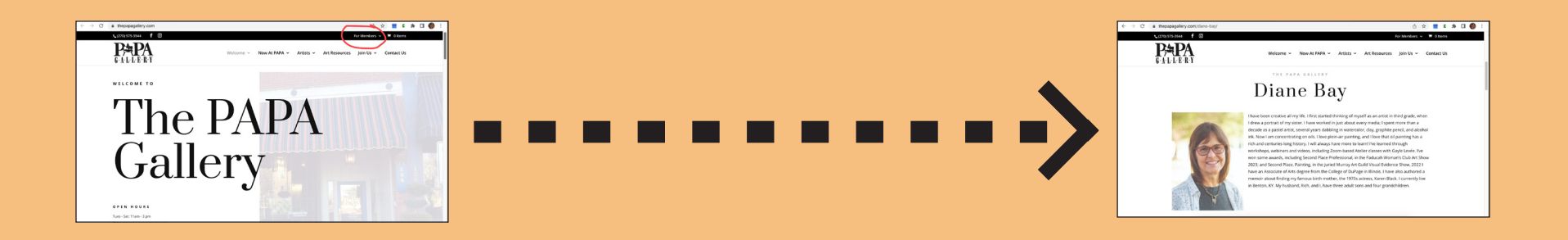

### 10 Steps

to create your own

**PAPA** website

Artist's Page

### 1. Log into ThePAPAGallery.com, and click on *For Members* at the upper right (as circled).

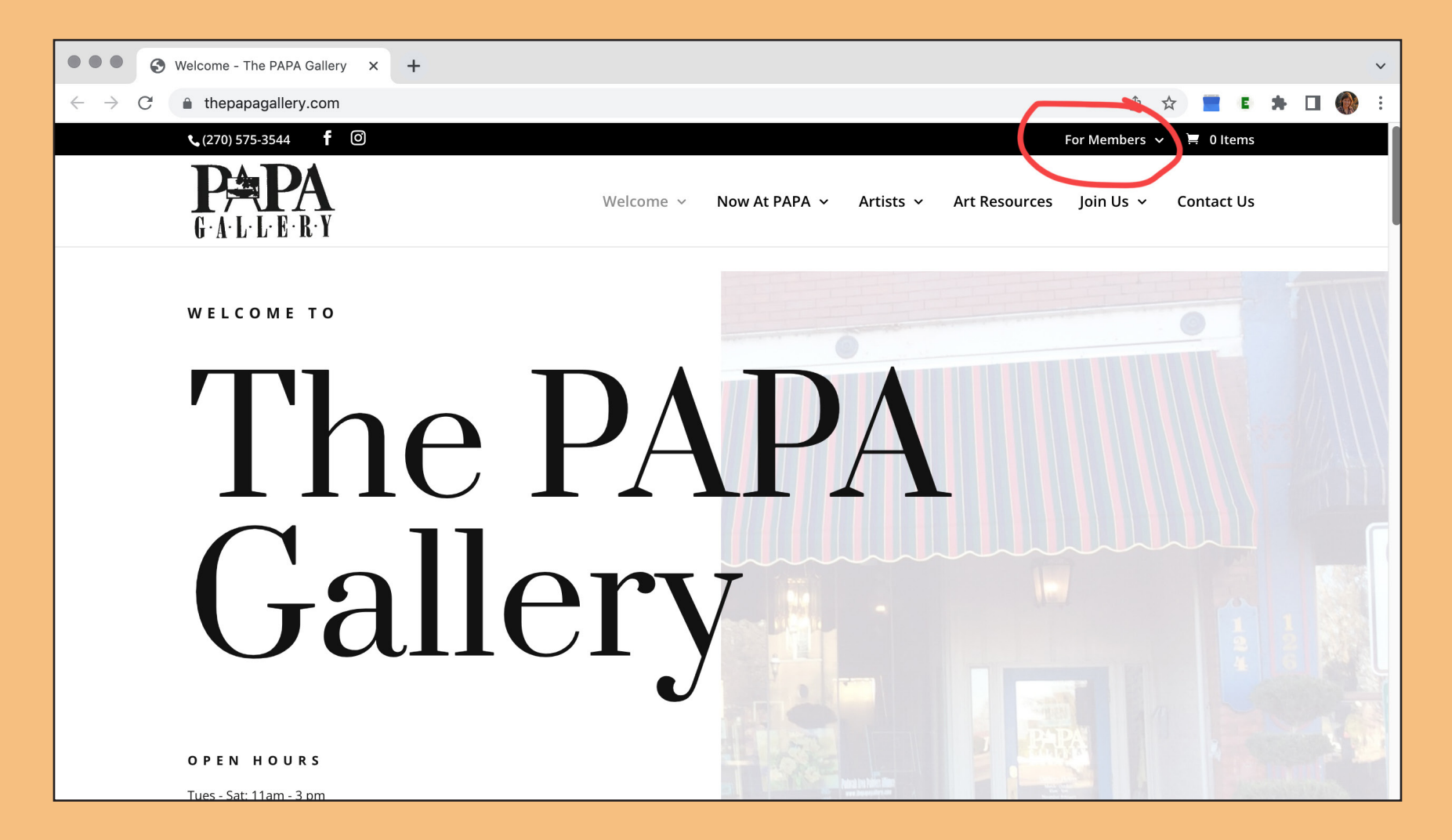

#### You may need to sign in. Password is *PAPAPlease!* Then, the *For Members* page opens.

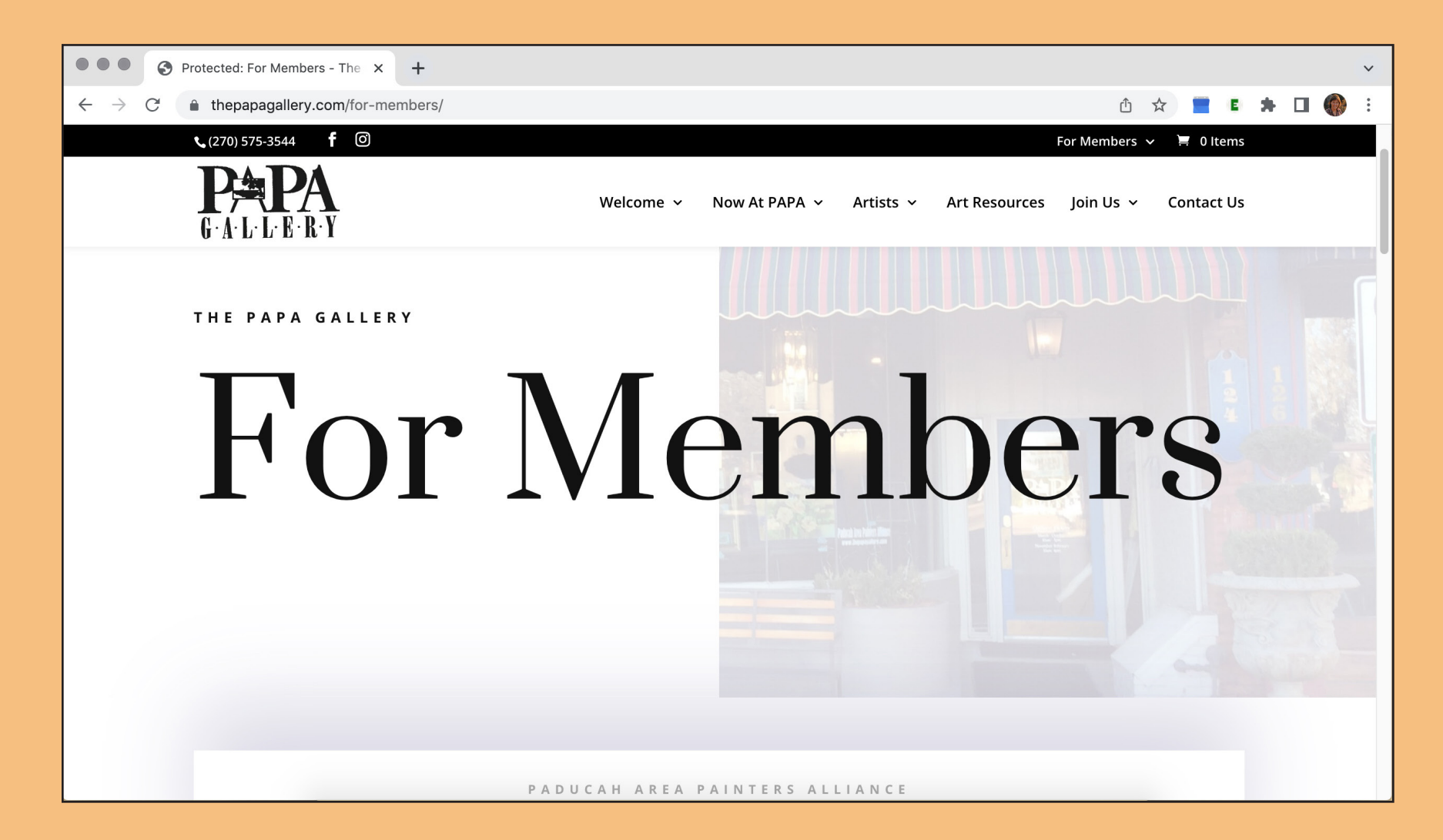

### 2. Scroll down to Essential References, and click on *Create Your PAPA Page*.

| Protected: For Members - The x +                                                        | ~                                                                                                    |
|-----------------------------------------------------------------------------------------|----------------------------------------------------------------------------------------------------|
| ← → C                                                                                   | û 🛧 🔳 🗱 🖬 🕼 Update 🔅                                                                                                    |
| <b>、</b> (270) 575-3544 <b>f</b> O                                                      | For Members 🗸 🚊 0 Items                                                                                                    |
| <b>PA</b><br>G · A · L · L · E · R · Y                                                  | Welcome 🗸 Now At PAPA 🗸 Artists 🗸 Art Resources Join Us 🗸 Contact Us                                                                                                    |
| Essent                                                                                  | ial References                                                                                                    |
| NEW MEMBER KIT.<br>ONLINE MEMBERSHIP<br>RENEWAL<br>PAPA CALENDAR<br>(WITH CONTACT INFO) | THE PAPA CHALLENGE     PAPA Callery   CHALLENGE PAINTINGS FOR 2022   MM Paint A Winter : adacape   MM Paint A Winter : adacape |
|                                                                                         | Click image to enlarge                                                                                                    |

#### The Create your PAPA Page opens.

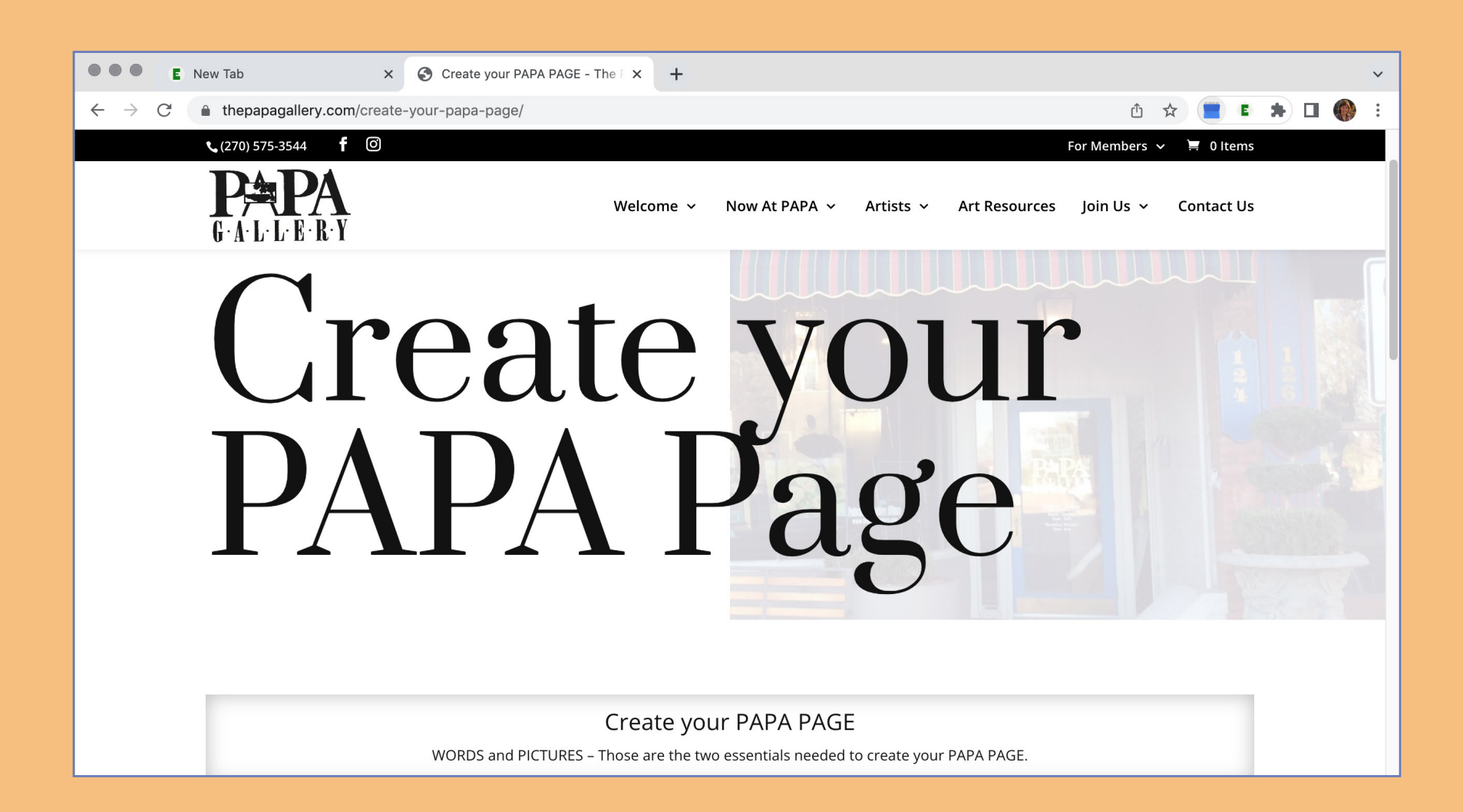

## 3. Scroll down past the information for the PAPA Bio Book, to the For Our Website section. Click on *Artist Page Request Menu*.

| •••                           | E                                                                                                    | New Tab                                                                                                    | ×                                        | 🔇 Cre                                         | ate your PAF                                              | PA PAGE - TI                                           | he F 🗙                                    | +                                             |                                                      |                                       |                                                  |                                                      |                    |                                  |               |                    |     |   |     | ~ |
|-------------------------------|----------------------------------------------------------------------------------------------------|----------------------------------------------------------------------------------------------------|------------------------------------------|-----------------------------------------------|-----------------------------------------------------------|--------------------------------------------------------|-------------------------------------------|-----------------------------------------------|------------------------------------------------------|---------------------------------------|--------------------------------------------------|------------------------------------------------------|--------------------|----------------------------------|---------------|--------------------|-----|---|-----|---|
| $\leftarrow \   \rightarrow $ | C                                                                                                    | thepapagallery.com/c                                                                                                    | reate-                                   | your-pa                                       | pa-page/                                                  |                                                        |                                           |                                               |                                                      |                                       |                                                  |                                                      |                    | Û                                | Å             | t 📃                | E   | * | J ( | : |
|                               |                                                                                                    | <b>L</b> (270) 575-3544 <b>f</b> (                                                                                                    | 0                                        |                                               |                                                           |                                                        |                                           |                                               |                                                      |                                       |                                                  |                                                      |                    | For Members                      | 5 <b>~</b>    | 📜 0 lte            | ems |   |     |   |
|                               |                                                                                                    | <b>P</b> APA<br>G A L L E R Y                                                                                                    |                                          |                                               |                                                           |                                                        | Welco                                     | ome ~                                         | Now At PAI                                           | PA ~                                  | Artists 🗸                                        | Art Reso                                             | urces              | Join Us 🗸                        |               | Contact            | Us  |   |     |   |
|                               |                                                                                                    | FOR OUR WEBSITE – Yo<br>the Word template abov                                                                                                 | our Arti<br>ve, you                      | st Page<br>are hal                            | will help po<br>fway to cre                               | eople find<br>eating your                              | you wh<br><sup>r</sup> online             | nen they<br>Artist P                          | search for you<br>age. Now it's tii                  | or you<br>ne to a                     | ur art online. N<br>add some pai                 | When you cr<br>ntings!                               | eate a             | page for the                     | Bio           | Book usi           | ng  |   |     |   |
|                               |                                                                                                    | ELEMENTS needed:                                                                                                    |                                          |                                               |                                                           |                                                        |                                           |                                               |                                                      |                                       |                                                  |                                                      |                    |                                  |               |                    |     |   |     |   |
|                               |                                                                                                    | <ul> <li>Profile Picture (a phot</li> <li>Artist statement/Bio (t</li> <li>Up to 9 Paintings (incl</li> <li>Links to your Art sites</li> </ul> | to of yo<br>text or<br>lude Ti<br>(Facel | ourself,<br>hly) (Can<br>tle, Mec<br>book, In | or one to re<br>be from Ye<br>lium, Size (e<br>stagram, w | epresent y<br>ourNameP<br>optional) fo<br>rebsite, etc | ourself<br>PAPABIC<br>or each<br>) (optic | r) (Can b<br>O file)<br>ı)<br>onal)           | e from YourNa                                        | mePAP                                 | PABIO file)                                      |                                                      |                    |                                  |               |                    |     |   |     |   |
|                               | If you want to include you. Email/Physical address/phone information, you may do so by including them in your statement.<br>RESOURCE ( <u>ARTIST PAGE REQUEST MENU</u> (Enter Password when prompted)<br>This MENU is meant to guide you, based on what you need to do. It will collect and send your information to our Website Support person who will contact<br>you when your page is underway and when ready for your review. |                                                                                                    |                                          |                                               |                                                           |                                                        |                                           |                                               |                                                      |                                       |                                                  |                                                      |                    |                                  |               |                    |     |   |     |   |
|                               |                                                                                                    | Collect the elements nee<br>Directory page with the<br>into Email/Social Media                                                                 | eded, a<br>'Featu<br>Applic              | and clicl<br>red Ima<br>ations. l             | k the link al<br>ge' you cho<br>f you don't               | bove when<br>ose during<br>have a we                   | n you ar<br>this pro<br>ebsite, f         | re ready<br>ocess. T<br><sup>f</sup> eel free | . When you are<br>he featured ima<br>to refer to you | happy<br>age wil<br><sup>r</sup> PAPA | / with your Ar<br>I also display<br>Page as your | tist Page, it v<br>when the lir<br><sup>-</sup> own! | vill be<br>nk to y | linked to on '<br>our Artist Pag | 'Our<br>ge is | Artists'<br>posted |     |   |     |   |

### 4. That page opens. Scroll down and click on *Create New Artist Page*.

| Create your PAPA PAGE - The 🛙 🗙 🕥 Protected: Artist Page                                | Request X +                                                                                                    | ~                                                                               |
|-----------------------------------------------------------------------------------------|----------------------------------------------------------------------------------------------------|---------------------------------------------------------------------------------|
| $\leftarrow$ $\rightarrow$ C $$ https://www.thepapagallery.com/artist-page-reque        | st-menu/                                                                                                    | 🖞 🖈 📕 E 🗯 🖬 🌑 Update 🚦                                                          |
| <b>、</b> (270) 575-3544 <b>f</b> 🞯                                                      |                                                                                                    | For Members 🗸 📜 0 Items                                                         |
| <b>PA</b><br>G·A·L·L·E·R·Y                                                              | Welcome ~ Now At PAPA ~ Artists ~ Art F                                                                          | Resources Join Us ~ Contact Us                                                  |
| Artist Pa                                                                               | age Request I                                                                                                    | Menu                                                                            |
| Th                                                                                      | ank you for contributing to our PAPA Website!                                                                    |                                                                                 |
| Choose a button below to begin your request. Your<br>ເ                                  | request will be sent to PAPA Website Support. Cindy will conta<br>Inderway, and when your page is ready to view. | act you by Email when your request is                                           |
| Create New Artist Page >                                                                | Modify my Current Page                                                                                           | dd a Painting to my Page                                                        |
| lf you don't have an artist page yet, start<br>here!                                    | To delete paintings, or request changes toIf youyour Name, Profile picture, Bio, or URL links,to you             | only want to request to add a painting<br>our page, choose this button. You may |
| After you submit your Bio and Profile picture, you will receive the THANK YOU!          | choose this button. You will be prompted to have Add a Painting after this task completes.                       | up to 9 paintings posted on your artist page.                                   |
| page, which will allow you to add a painting.<br>Continue until you are finished adding |                                                                                                    |                                                                                 |
| paintings, one at a time.                                                               |                                                                                                    |                                                                                 |

### 5. Fill out the *Create New* form with your photo with the Artist Bio you have written for the PAPA Bio Book.

| ← → C ( | https://www.thepapagallery.com/artist-page-request-create/                                                                                                    | Û                                  | ☆ 📕                             | E          | * 🗆     | (Up |
|---------|----------------------------------------------------------------------------------------------------|------------------------------------|---------------------------------|------------|---------|-----|
|         | <b>、</b> (270) 575-3544 <b>f</b> <sup>⊙</sup>                                                                                                    | For M                              | embers 🗸                        | , <u>)</u> | 0 Items |     |
|         | Welcome ~ Now At PAPA ~ Artists ~ Art Resources         G·A·L·L·E·R·Y                                                                                                    | s Joi                              | n Us 🗸                          | Con        | tact Us |     |
|         | Artist Page Request - Create Page                                                                                                    |                                    |                                 |            |         |     |
|         | Fields marked with a red asterisk are required                                                                                                    |                                    |                                 |            |         |     |
|         | Artist Name *                                                                                                    |                                    |                                 |            |         |     |
|         | Diane Bay                                                                                                    |                                    |                                 |            |         |     |
|         | Enter your name exactly as you want it listed on the PAPA Artists Page.                                                                                                    |                                    |                                 |            |         |     |
|         | Your Profile Picture                                                                                                    |                                    |                                 |            |         |     |
|         | Choose File Diane Portrait Chase 2022.jpg                                                                                                    |                                    |                                 |            |         |     |
|         | Choose a photo of yourself, or a photo to represent yourself.                                                                                                    |                                    |                                 |            |         |     |
|         | Artist Statement/ Bio *                                                                                                    |                                    |                                 |            |         |     |
|         | If you have an Artist Statement or Bio, paste the text (just words) here. If you don't have one, write a few paragraphs about yourself and your art                                                                                                    | t work.                            |                                 |            | _       |     |
|         | I have been creative all my life. I first started thinking of myself as an artist in third grade, when I drew a portrait of my sister. I have every media; I spent more than a decade as a pastel artist, several years dabbling in watercolor, clay, graphite pencil, and alcohol concentrating on oils. I love plein-air painting, and I love that oil painting has a rich and centuries-long history. I will always have m | ve worke<br>l ink. No<br>nore to l | ed in just a<br>w l am<br>earn! | about      |         |     |
|         | I've learned through workshops, webinars and videos, including Zoom-based Atelier classes with Gayle Levée. I've won some away<br>Professional, in the<br>Paducah Woman's Club Art Show 2023; and Second Place, Painting, in the juried Murray Art Guild Visual Evidence Show, 2022                                                                                                    | rds, incli                         | uding Seco                      | ond Pla    | ce      |     |
|         | I have an Associate of Arts degree from the College of DuPage in Illinois. I have also authored a memoir about finding my famous actress, Karen Black. I currently live in Benton, KY. My husband, Rich, and I, have three adult sons and four grandchildren.                                                                                                    | birth m                            | other, the                      | 1970s      |         |     |

#### 6. Press *Submit* at the bottom.

| $\leftarrow \rightarrow G$ | https://www.thepapagallery.com/artist-page-requ | iest-create/    |                |            |               | ₫ ☆      |        | E #     |    | Update : |
|----------------------------|-------------------------------------------------|-----------------|----------------|------------|---------------|----------|--------|---------|----|----------|
|                            | <b>S</b> (270) 575-3544 <b>f</b> ô              |                 |                |            |               | For Mem  | oers 🗸 | 📜 0 Ite | ms |          |
|                            | <b>P</b> APA<br>GALLERY                         | Welcome 🗸       | Now At PAPA 🗸  | Artists 🗸  | Art Resources | Join U   | 5 ¥    | Contact | Us |          |
|                            |                                                 |                 |                |            |               |          |        | 11      |    |          |
|                            |                                                 |                 |                |            |               |          |        |         |    |          |
|                            | After pressing the SUBMIT button                | below, Please \ | WAIT while you | ır photo u | ploads. You   | will see | the '  | Add     |    |          |
|                            | a Painting' page when it's finished             | l.              |                |            |               |          |        |         |    |          |
|                            | Verification                                    |                 |                |            |               |          |        |         |    |          |
|                            | Please enter any two digits *                   |                 |                |            |               |          |        |         |    |          |
|                            | 22<br>5                                         |                 |                |            |               |          |        |         |    |          |
|                            | Submit                                          |                 |                |            |               |          |        |         |    |          |
|                            |                                                 |                 |                |            |               |          |        |         |    |          |
|                            |                                                 |                 |                |            |               |          |        |         |    |          |

# 7. The *Add a Painting* page opens.Type your name and then press *Choose File*.You can also do this from your phone.

| $\leftrightarrow \rightarrow G$ | https://www.thepapagallery.com/artist-page-add-a-painting/                                                                                                    | Ô.                 | ☆ 📕            | E      | *  | =, [    | J 🕐 | Update : |
|---------------------------------|----------------------------------------------------------------------------------------------------|--------------------|----------------|--------|----|---------|-----|----------|
|                                 | <b>€</b> (270) 575-3544 <b>f</b> Ø                                                                                                    |                    | For Meml       | oers 🗸 |    | 0 Item  | S   |          |
|                                 | Welcome ~ Now At PAPA ~ Artists ~ Art Resour                                                                                                    | rces               | Join U         | s v    | Со | ntact U | S   |          |
|                                 | Up to 9 paintings can be displayed on your Artist page. Use the form below to add one painting at a time.<br>See the <b>Note</b> below if you want to send multiple photos, or if you prefer to send them a different | ie to yo<br>nt way | our page<br>1. | 2.     |    |         | ]   |          |
|                                 | Artist Page Request - Add a Painting                                                                                                    |                    |                |        |    |         |     |          |
|                                 | Artist Name *                                                                                                    |                    |                |        |    |         |     |          |
|                                 | Diane Bay                                                                                                    |                    |                |        |    |         |     |          |
|                                 | Upload a photo                                                                                                    |                    |                |        |    |         |     |          |
|                                 | File Upload * Choose File No file chosen                                                                                                    |                    |                |        |    |         |     |          |

### 8. Navigate to your paintings on your device.

| $\leftrightarrow$ $\rightarrow$ C $\$ https://www. | thepapagallery.com             | /artist-page-add-a-painting/                           |      | Ů ☆                      | 📕 🗈 🌲 🔲 🍈 Update 🚦 |
|----------------------------------------------------|--------------------------------|--------------------------------------------------------|------|--------------------------|--------------------|
| 📞 (270) 575-3544                                   | $\langle \rangle \equiv \cdot$ | E → ART 2023                                           |      | Q Search                 | ∽ 📜 0 ltems        |
|                                                    | Favorites                      | Name                                                   |      | Date Modified V Si       | ze                 |
|                                                    | iCloud                         | Grade School Art Class                                 | æ    | Yesterday at 10:07 AM    | Contact Us         |
| C.A.L.L.F                                          |                                | 📧 rachel dowd glow trans red under.jpg                 |      | Jun 18, 2023 at 8:48 AM  |                    |
| UALLN                                              | iCloud                         | 📓 Rachel Down Pine trees.jpg                           |      | Jun 18, 2023 at 8:42 AM  |                    |
|                                                    | - Devite                       | 🚪 Rachel Dowd Plein Alr setup.png                      |      | Jun 18, 2023 at 8:38 AM  |                    |
| Upload                                             | a Deskt                        | JoyFalls2023.jpg                                       | <br> | Jun 17, 2023 at 3:33 PM  |                    |
|                                                    |                                | MatterKathleenHudson.jpg                               | 3    | Jun 17, 2023 at 3:32 PM  |                    |
| File Unload                                        | bocu                           | Snowy Lincoln Marsh2.jpg                               |      | Jun 17, 2023 at 2:57 PM  |                    |
| File Opload                                        | Locations                      | 📧 Snowy Lincoln Marsh.jpg                              | CD.  | Jun 17, 2023 at 2:55 PM  |                    |
| Choose Fi                                          | e                              | i morning sun                                          |      | Jun 17, 2023 at 7:51 AM  |                    |
|                                                    | Diane'                         | 🐔 Dog for Rhonda shadow.jpg                            |      | Jun 16, 2023 at 1:11 PM  |                    |
| Bainting N                                         |                                | 🌆 Dog for Rhonda Light.jpg                             |      | Jun 16, 2023 at 1:09 PM  |                    |
| Painting Na                                        | Macin                          | Winter Woods.jpg                                       | 4    | Jun 15, 2023 at 12:02 PM |                    |
|                                                    | Domot                          | 📓 Blue Glass Still Life.jpg                            | æ    | Jun 15, 2023 at 12:02 PM |                    |
|                                                    | Remot                          | 📓 Red Vase Still Life.jpg                              |      | Jun 15, 2023 at 12:01 PM |                    |
|                                                    | Notwo                          | 📱 Pinecone Still Life.jpg                              | 4    | Jun 15, 2023 at 12:00 PM |                    |
|                                                    | Netwo                          | 📕 GG Frame                                             | æ    | Jun 15, 2023 at 10:37 AM |                    |
| Medium *                                           | Media                          | 📧 Beachcomber.jpg                                      | ŝ    | Jun 15, 2023 at 10:31 AM |                    |
|                                                    |                                | Just The Two of Us Barns                               | æ    | Jun 15, 2023 at 10:30 AM |                    |
|                                                    | Music                          | 🌆 Ancient Guardian.jpg                                 | 4    | Jun 15, 2023 at 10:30 AM |                    |
|                                                    |                                | M DSC_0201.JPG                                         | 43   | Jun 15, 2023 at 9:22 AM  | ///                |
|                                                    | Photos                         | 😅 Leann Ford Still Life planter.jpg                    |      | Jun 15, 2023 at 8:59 AM  |                    |
| Size of Art                                        |                                | 📼 Leann Ford Still Life pottery.jpg                    |      | Jun 15, 2023 at 8:57 AM  |                    |
|                                                    | Movies                         | Machel Forest Scene.jpg                                |      | Jun 15, 2023 at 8:37 AM  |                    |
|                                                    | Tags                           | 🖼 rachel dowd misty lake.jpg                           |      | Jun 14, 2023 at 7:47 AM  |                    |
|                                                    |                                | Rachel Dowd Post Wording                               |      | Jun 14, 2023 at 7:47 AM  |                    |
|                                                    | Home                           | Just The Two of Us Barns small.jpg                     |      | Jun 14, 2023 at 7:44 AM  |                    |
|                                                    |                                | BARN 2023 watercolor source                            | ŝ    | Jun 11, 2023 at 1:27 PM  |                    |
|                                                    | Purple                         | 18th-Annual-Member-Exhibit-b2023.pubedits.pubedited.pd | lf   | Jun 9, 2023 at 1:25 PM   |                    |
| Aftarar                                            |                                |                                                        |      |                          | 1 0 2 0 2          |
| Alter pr                                           | e:                             |                                                        |      | Cancel Open              | r hage             |

### 9. Complete the painting form and press *Submit*.

| $\leftarrow \rightarrow c$ | thepapagallery.com/artist-page-add-a-painting/ |                |                 |            |                | Û                     | ☆ <b>=</b> E | * 1 | J 💮 : |
|----------------------------|------------------------------------------------|----------------|-----------------|------------|----------------|-----------------------|--------------|-----|-------|
|                            | <b>L</b> (270) 575-3544 <b>f</b> Ø             |                |                 |            |                | For Members           | ∽ 🔄 0 Items  |     |       |
|                            |                                                | Welcome 🗸      | Now At PAPA 🗸   | Artists 🗸  | Art Resources  | Join Us 🗸             | Contact Us   |     |       |
|                            | Medium *                                       |                |                 |            |                |                       |              |     |       |
|                            | Oil                                            |                |                 |            |                |                       |              |     |       |
|                            |                                                |                |                 |            |                |                       | 11           |     |       |
|                            | Size of Art (Width x Height) in inches         |                |                 |            |                |                       |              |     |       |
|                            | 14x18                                          |                |                 |            |                |                       |              |     |       |
|                            |                                                |                |                 |            |                |                       |              |     |       |
|                            |                                                |                |                 |            |                |                       |              |     |       |
|                            | After pressing the SUBMIT button b             | elow, Please V | AIT while you   | r photo up | oloads. The 'T | <sup>-</sup> hank Yoເ | u' page      |     |       |
|                            | will display when it's finished. You c         | an add anothe  | er one from the | ere!       |                |                       |              |     |       |
|                            |                                                |                |                 |            |                |                       |              |     |       |
|                            |                                                |                |                 |            |                |                       |              |     |       |
|                            | Verification                                   |                |                 |            |                |                       |              |     |       |
|                            | Please enter any two digits *                  |                | _               |            |                |                       |              |     |       |
|                            | 12                                             |                |                 |            |                |                       |              |     |       |
|                            | Example: 12                                    |                |                 |            |                |                       |              |     |       |
|                            | Submit                                         |                |                 |            |                |                       |              |     |       |
|                            |                                                |                |                 |            |                |                       |              |     |       |

### 10. After uploading, the Thank You page appears. From there you can add more paintings.

| $\leftrightarrow \rightarrow c$ | https://www.thepapagallery.com/artist-page-request- | hank-you/           |                              |           |               | ඪ ☆ 📕              | E 🛪 🗆       | Update : |
|---------------------------------|-----------------------------------------------------|---------------------|------------------------------|-----------|---------------|--------------------|-------------|----------|
|                                 | <b>、</b> (270) 575-3544 f 团                         |                     |                              |           |               | For Members   🗸    | n 📜 0 ltems |          |
|                                 | <b>P</b> APA<br>G A L L E R Y                       | Welcome 🗸           | Now At PAPA 🐱                | Artists 🗸 | Art Resources | Join Us 🗸          | Contact Us  |          |
|                                 | Artis<br>Tha                                        | st<br>n<br>cah area | PAINTERS ALL                 |           | ye<br>Dl      | 1!                 |             |          |
| https://www.thep                | Add a Painting to my<br>Artist Page >               | Return t<br>Requ    | o 'Artist Page<br>lest Menu' |           | Return t      | o 'For Mem<br>Page | nbers'      |          |

### Once Cindy uploads your info, you can enjoy and share your very own Artist Page!

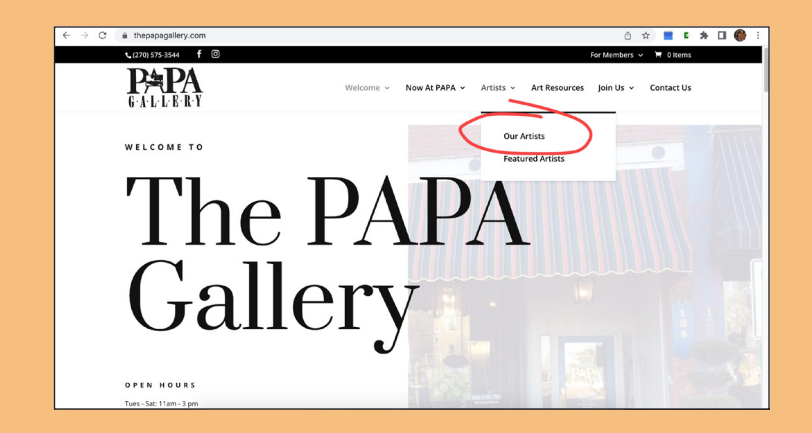

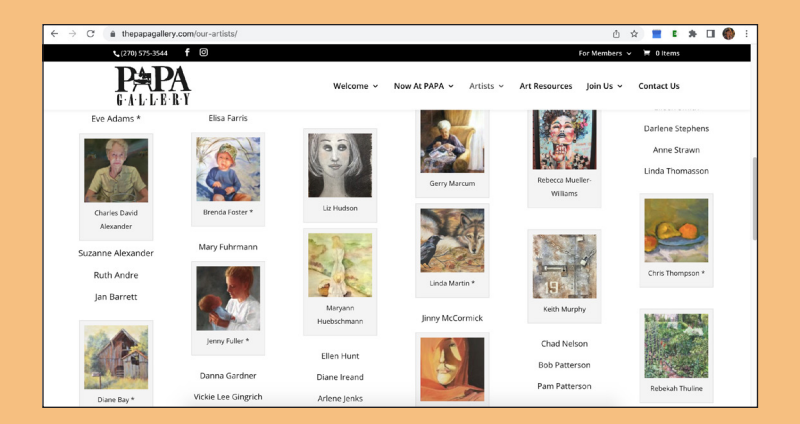

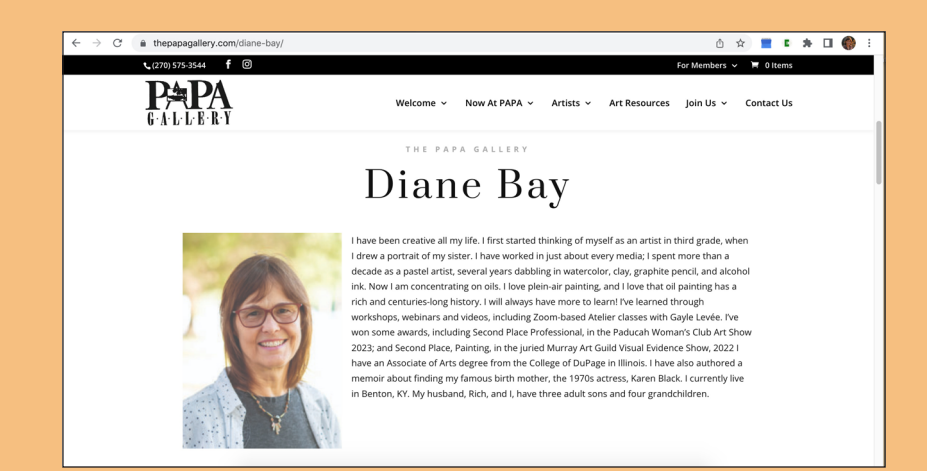